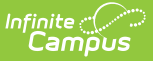

# **Positive Attendance Summary**

Last Modified on 06/24/2025 9:39 am CDT

<u>Report Logic | Report Editor | Generate the Student Summary Report | Generate the Course</u> <u>Section Summary Report</u>

Tool Search: Positive Attendance Summary Report

The Positive Attendance Summary Report displays the sum of the attending minutes from all positive attendance records during the specified time frame. This report can be generated using the Student Summary option, which lists attendance data alphabetical by the student's name, or the Course Section Summary option, which lists attendance data by course section.

| Positive Attendance Summary Report 🏠                                                                                                    |
|----------------------------------------------------------------------------------------------------|
| Positive Attendance Summary                                                                                                    |
| The Student Summary report displays the sum of the students' attending minutes from all positive attendance records<br>during the specified time frame. |
| Which report type would you like?                                                                                                    |
| • Student Summary                                                                                                    |
| O Course Section Summary                                                                                                    |
| What attendance dates would you like to include in the report?                                                                                          |
| By Date     Start Date                                                                                                    |
| End Date                                                                                                    |
| O By Term                                                                                                    |
| All Terms                                                                                                    |
| Semester 1 (07/28/2021 - 12/31/2021)<br>Semester 2 (01/01/2022 - 06/10/2022)                                                                            |
|                                                                                                    |
| ~                                                                                                    |
| What students would you like to include in the report?                                                                                                  |
| Grade     All Students                                                                                                    |
| 08                                                                                                    |
| 10                                                                                                    |
| 11 🗸                                                                                                    |
| O Ad Hoc Filter                                                                                                    |
| Report Format: PDF V                                                                                                    |
| Generate Report                                                                                                    |
|                                                                                                    |
| Positive Attendance Summary Report                                                                                                    |

See the <u>Attendance Reports Tool Rights</u> article for information on available tool rights.

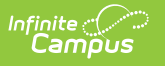

## **Report Logic**

Only positive attendance records are included in this report.

- When the Student Summary option is selected, only students scheduled into a Positive Attendance course are reported.
- When the Course Section Summary option is selected, only Positive Attendance courses and teachers of those courses are available for selection and included in the report.

Attendance data is grouped in the following order:

- (Student Summary) Year, School, Calendar, Teacher, Student OR
- (Course Section Summary) Year, School, Calendar, Course, Student

The calculation of minutes is based on a single time value. If a student drops a course section and re-enrolls in the same section at a later date, the attendance minutes do not duplicate.

### **Report Editor**

Options vary on the Report Editor based on the Report Type selected.

| Option               | Description                                                                                                    |
|----------------------|----------------------------------------------------------------------------------------------------|
| Report Type          | <ul> <li>Selection determines the remaining options on the Report Editor and the layout of the report. Options are:</li> <li>Student Summary</li> <li>Course Section Summary</li> </ul>                                                                                                    |
| Student Sum          | nary Report Type Options                                                                                                    |
| Date<br>Selection    | Attendance can be reported <b>By Date</b> , entering a date range, making sure the dates are within the dates of the selected calendar. Or, use the <b>By Term</b> option to return attendance for a selected term (or terms).<br>Dates are entered in <i>mmddyy</i> format or can be chosen by using the calendar icon. |
| Student<br>Selection | Students can be selected by choosing a <b>Grade Level</b> of enrollment or by choosing an <b>Ad hoc Filter</b> . Only those grade levels in the selected calendar are available; only those students included in the filter will be returned on the report, assuming they match reporting requirements of the report.    |

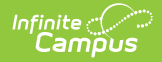

| Option               | Description                                                                                                    |
|----------------------|----------------------------------------------------------------------------------------------------|
| Report<br>Format     | Determines how the report generates - in PDF, DOCX, or CSV format.                                                                                                    |
| <b>Course Sectio</b> | n Summary Report Type Options                                                                                                    |
| Date<br>Selection    | Attendance can be reported By Date, entering a date range, making sure the dates are within the dates of the selected calendar. Or, use the By Term option to return attendance for a selected term (or terms).<br>Dates are entered in <i>mmddyy</i> format or can be chosen by using the calendar icon. |
| Student<br>Selection | Students can be selected by choosing the selected teacher and the teachers corresponding course section, or by choosing an ad hoc filter. Only courses that are marked for recording positive attendance are listed; only courses in the ad hoc filter will be returned on the report.                    |
| Sort Options         | The report can be sorted alphabetically by the teacher's last name or by the course name.                                                                                                    |
| Page Break           | Add a page break to separate the attendance data after each different teacher. If sorting by course, the page break displays after each different course.                                                                                                    |
| Report<br>Format     | Determines how the report generates - in PDF, DOCX. or CSV format.                                                                                                    |

#### **Generate the Student Summary Report**

- 1. Select the Student Summary Report Type.
- 2. Enter the desired **Start Date** and **End Date**, or select the desired Terms.
- 3. Select the students by choosing either a **Grade Level(s)** or an **Ad hoc Filter**.
- 4. Select the desired **Report Format**.
- 5. Click the Generate Report button.

The report includes a header that includes school, section, generation information, and the number of **Expected Hours** for the course, which is entered on the <u>Course</u> tab.

| 21-22<br>High School<br>Generated on 01/10/2022 10:00:24 AM Page 1 of 1 |                           | <b>Positive Attendance Student Summary</b><br>Start/End Date: 12/15/2021 - 01/10/2022<br>All Grades |                |  |
|-------------------------------------------------------------------------|---------------------------|----------------------------------------------------------------------------------------------------|----------------|--|
| rade                                                                    | Student name (Student#)   | Present Time                                                                                        | Expected Hours |  |
| 1                                                                       | Student, Abel (123456)    | 0h 25m                                                                                              | 0              |  |
|                                                                         | Student, Bella (234567)   | 0h 0m                                                                                               | 0              |  |
|                                                                         | Student, Charles (345678) | 0h 30m                                                                                              | 0              |  |
|                                                                         | Student, Davina (456789)  | 0h 0m                                                                                               | 0              |  |
|                                                                         | Student, Everett (567890) | 1h 15m                                                                                              | 0              |  |

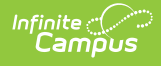

#### **Generate the Course Section Summary Report**

- 1. Select the Course Section Summary Report Type.
- 2. Enter the desired **Start Date** and **End Date**, or select the desired Terms.
- Select the students by choosing the Select Teachers and Section option or by choosing an Ad hoc Filter. If sorting by teachers and sections, sort sections by the section number or the section name.
- 4. Determine how the report should be sorted by **Teacher** or by **Course**.
- 5. Select the Page Break option based on the selected sort option.
- 6. Select the desired **Report Format**.
- 7. Click the Generate Report button.

| 21-22                                                   | Positive Attendance Section Summary     |  |
|---------------------------------------------------------|-----------------------------------------|--|
| High School                                             | Start/End Date: 12/15/2021 - 01/10/2022 |  |
| Generated on 01/10/2022 10:07:22 AM Page 1 of 1         | Students: 28                            |  |
| 025-1 English III                                       |                                         |  |
| taff, Kyle                                              |                                         |  |
| xpected Hours: -                                        |                                         |  |
| rade Student                                            | Present Time                            |  |
| 1 Student, Angela (                                     | #123456) Oh 30m                         |  |
| 1 Student, Brian (#2                                    | :34567) Oh 0m                           |  |
| 1 Student, Caroline                                     | (#345678) Oh Om                         |  |
| 1 Student, David (#-                                    | 456789) Oh Om                           |  |
| 1 Student, Emily (#5                                    | 567890) 1h 45m                          |  |
| 1 Student, George (                                     | #678901) Oh Om                          |  |
| 025-2 English III<br>taff, Marjorie<br>xpected Hours: - |                                         |  |
| rade Student                                            | Present Time                            |  |
| 1 Student, Heather (                                    | #789012) 1h 0m                          |  |
| 1 Student, Isaac (#8                                    | 90123) Oh 30m                           |  |
| 1 Student, Jana (#90                                    | 01234) 0h 45m                           |  |
| 1 Student, Kevin (#9                                    | 87654) 1h 0m                            |  |
| 1 Student, Lenora (#                                    | 876543) 1h 0m                           |  |
| 1 Student, Moses (#                                     | 765432) 1h 0m                           |  |
| 1 Munoz, Aaron (#1)                                     | 06932) Oh Om                            |  |
|                                                         |                                         |  |
|                                                         |                                         |  |